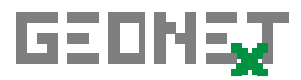

## Университет Байройт, Катедра по математика и нейната дидактика

## http://geonext.de

|                  | нова чертежна повърхност         |          | 1992                        | 100% увеличен                                 | ие                               |
|------------------|----------------------------------|----------|-----------------------------|-----------------------------------------------|----------------------------------|
|                  | отваря конструкция               |          |                             | показва всичко                                | D                                |
|                  | съхранява конструкция            |          |                             | показва част                                  |                                  |
|                  | копира чертежната повърхност     |          | Đ                           | увеличение                                    |                                  |
|                  | замразява конструкция            |          |                             | намаление                                     |                                  |
| 괍                | размразява замразена             |          | ×                           | премества глед                                | (ната точка                      |
| 6                | конструкция                      |          |                             | лвижи точките                                 |                                  |
|                  | отменя последного деиствие       |          |                             | показва описан                                | ието на                          |
|                  | вызстановява последното деиствие |          | 3.64                        | кострукцията                                  |                                  |
|                  | изоор на меню                    |          | $\square$                   | промяна на сво                                | эйствата (цвят,                  |
|                  | подрежда прозореца               |          | 1                           | следа,)                                       |                                  |
| <u><b>h</b>?</u> | указател на контекстната помощ   |          |                             | мпежа                                         |                                  |
| 8                | информация за GEONEX I           |          |                             | прикрапра из                                  |                                  |
|                  |                                  |          | 7 K<br>()                   | прикрспва кв                                  | м мрсжата<br>полото              |
|                  |                                  | 110      |                             |                                               |                                  |
| •                | точка                            | на<br>П0 | върхн                       | пе с мишката на ч<br>юст                      | чертежната                       |
| 1                | среда                            | от       | сечка                       | 1)                                            |                                  |
| Y                | пета на перпендикуляр            | то       | чка, п                      | рава <sup>1)</sup>                            |                                  |
| $\odot$          | център на описана окръжност      | то       | чка, т                      | очка, точка                                   |                                  |
| 4                | точка на успоредник              | то       | чка <sup>2)</sup>           | , точка <sup>3)</sup> , точка                 |                                  |
| ×<br>Y           | координатна точка (х,у)          | на<br>по | тисне<br>върхн              | те с мишката на ч<br>юст и въведете к         | чертежната<br>оординатите        |
| X                | сечение                          | пр<br>ок | ава <sup>1)</sup> ,<br>ръжн | права <sup>1)</sup> или пра<br>ост, окръжност | ва <sup>1)</sup> , окръжност или |
| لمنتشم           | плъзгаща се точка                | пр<br>фу | ава <sup>1)</sup><br>/нкци  | или окръжност и<br>я                          | али графика на                   |
|                  |                                  | Aı       | нимаі                       | ция                                           |                                  |
|                  |                                  |          |                             | старт                                         | стоп                             |
|                  |                                  |          |                             |                                               |                                  |
|                  |                                  |          |                             |                                               |                                  |
|                  |                                  |          |                             |                                               |                                  |
|                  |                                  |          |                             |                                               |                                  |

|    | права                  | точка, точка                                                               |
|----|------------------------|----------------------------------------------------------------------------|
| 1  | отсечка                | точка, точка                                                               |
| /  | полуправа              | точка (изходна точка), точка                                               |
| 4  | ъглополовяща           | точка, точка (връх), точка (в математическия смисъл на посока на движение) |
| Ļ  | перпендикуляна права   | точка, права <sup>1)</sup>                                                 |
| >  | перпендикуляна отсечка | точка, права <sup>1)</sup>                                                 |
| 11 | успоредна права        | точка, права <sup>1)</sup>                                                 |

| 1      | вектор             | точка (начална точка), точка (връх)                                  |
|--------|--------------------|----------------------------------------------------------------------|
| 1      | представител       | точка (начална точка), вектор                                        |
| や      | графика на функция | натиснете с мишката на чертежната повърхност и<br>въведете функцията |
| $\sim$ | графика на функция | въведете функцията                                                   |

|                         |              | изберете последователно точките с мишката (за    |
|-------------------------|--------------|--------------------------------------------------|
| $\overline{\mathbf{A}}$ | многоъгълник | завършване на многоъгълника, натиснете с мишката |
|                         |              | на първата точка)                                |

| $\odot$ | окръжност                       | точка (център), точка (точка на окръжността)   |
|---------|---------------------------------|------------------------------------------------|
| ଷ       | окръжност със зададен<br>радиус | точка (център), отсечка <sup>1)</sup> (радиус) |
| $\odot$ | описана окръжност               | точка, точка, точка                            |

| や | графика на<br>функция | натиснете с мишката на чертежната повърхност и въведете<br>функцията                                                                                                    |  |  |
|---|-----------------------|----------------------------------------------------------------------------------------------------|--|--|
|   |                       | Dist(A,B) разстояние между две точки   L(a) дължина на отсечка   R(k) радиус на окръжност   Deg(A,S,B), Rad(A,S,B) угъл в градуси/радиани   Sin, Cos, Tan, Sqrt, функция (променлива величина) |  |  |

| групиране    | изберете последователно точките с мишката и за<br>завършване на групата натиснете една от маркираните<br>точки |
|--------------|----------------------------------------------------------------------------------------------------|
| разгрупиране | натиснете на една от точките на групата                                                                        |

| ABC<br>וy | текст<br>изчисление <sup>5)</sup> | натиснете с мишката на чертежната<br>повърхност и въведете текст/изчисление <sup>4)</sup> |
|-----------|-----------------------------------|-------------------------------------------------------------------------------------------|
| **•       | разстояние между две точки        | точка, точка                                                                              |
| -TABC     |                                   | точка, точка (връх), точка (в математическия                                              |
|           | измерване на ы ъл                 | смисъл на посока на движение)                                                             |

<sup>&</sup>lt;sup>1)</sup> права *или* отсечка *или* полуправа <sup>2)</sup> първата точка на базисната отсечка <sup>3)</sup> втората точка на базисната отсечка <sup>4)</sup> текстове и изчисления могат да бъдат свързани с обекти <sup>5)</sup> виж таблицата *графика на функция*